# Sentral Parent Portal

Main Login page

Step1:

Click on the following : https://web1.randwickbh.schools.nsw.edu.au/

Step2:

• Click on "Student portal and parent portal Version 2"

| Randwick Boy<br>Sign in to Sentral<br>Username                            | ys' High School                 |  |
|---------------------------------------------------------------------------|---------------------------------|--|
| Password<br>Enter your password<br>Remember my use<br>Hide sensitive data | ername<br>a                     |  |
| Students & Guest<br>• Student Portal & Pa<br>• Timetables                 | Access<br>rent Portal Version 2 |  |

# Sentral Parent Portal

### Step 3:

 Enter your Login name and password

Note: At the start of Term 1, you would have received information to register an account through mail and emailed. This would have contained family access keys. If you don't have access, contact the school on 9399-3122.

| Validivici | k Boys' High School                  |
|------------|--------------------------------------|
| Stude      | nt and Parent Portal                 |
| Login Name | Email or username                    |
| Password   |                                      |
|            | Login Register Forgot your password? |

### Main Dashboard includes

- Personal details.
- Access keys.
- Newsletters.
- Homework summary.

| SENTRAL                                                                                                    | Home<br>Randwick Boys' High School                                                                                                    | Portal Version 1                                                                                                    |
|----------------------------------------------------------------------------------------------------|----------------------------------------------------------------------------------------------------|----------------------------------------------------------------------------------------------------|
| Home<br>Logged in as And                                                                                                    | Preet V                                                                                                    | Homework                                                                                                    |
| Rk       Randwick Boys' I         School, Year 7         Image: Newsletters         My Details         A       My Access         Help & Information         Log Out | igh       Welcome to the Sentral Parent Portal       Wednesday, 26th April 2017         Staying in touch with your child's learning journey is easy with the Sentral Parent Portal. Receive secure news items on the web and through the companion mobile application, Sentral for Parents - with targeted news so you only see information relevant to your child'ren. The Sentral Parent Portal lets you: * Provide permission and make payments for school activities * Message your child's teachers * See what homework is to be done * Browse school documents and resources * Receive student report cards electronically * Book and manage parent/teacher night interviews * Notify of planned absences and respond to unexpected absences We hope you find the portal a useful school resource.         Archive | <ul> <li>RC 7ENGR - Life Writing: The Happiest Refugee<br/>2603/2020 © TODO</li> <li>RC 7HISR - Week 8- Work History 7 R<br/>2703/2020 © TODO</li> <li>RC 7ENGR - Life Writing Student E-Book Exercise<br/>2703/2020 © TODO</li> <li>RC 7ENGR - Literacy Planet<br/>3103/2020 © TODO</li> <li>RC 7ENGR - Anh Do's The Happiest Refugee - Research<br/>Context of Novel<br/>0104/2020 © TODO</li> <li>RC 7MUSR - Year 7 Music Lessons Weeks 9 - 10<br/>0104/2020 © TODO</li> <li>RC 7ENGR - The Happiest Refugee<br/>0204/2020 © TODO</li> <li>RC 7ENGR - The Happiest Refugee<br/>0204/2020 © TODO</li> <li>RC 7ENGR - Literacy Planet<br/>0204/2020 © TODO</li> <li>RC 7ENGR - Literacy Planet<br/>0204/2020 © TODO</li> <li>RC 7ENGR - WEEK 10 - LESSONS 1 &amp; 2<br/>0304/2020 © TODO</li> <li>RC 7ENGR - The Happiest Refugee<br/>0304/2020 © TODO</li> <li>RC 7ENGR - The Happiest Refugee<br/>0304/2020 © TODO</li> <li>RC 7ENGR - The Happiest Refugee<br/>0304/2020 © TODO</li> <li>RC 7ENGR - The Happiest Refugee<br/>0304/2020 © TODO</li> <li>RC 7ENGR - The Happiest Refugee<br/>0304/2020 © TODO</li> <li>RC 7ENGR - The Happiest Refugee<br/>0304/2020 © TODO</li> <li>RC 7ENGR - The Happiest Refugee<br/>0304/2020 © TODO</li> <li>RC 7HISR - Week 9 - 7R History<br/>0304/2020 © TODO</li> <li>RC 7HISR - Week 9 - 7R History<br/>0304/2020 © TODO</li> <li>RC 7HISR - Week 9 - 7R History<br/>0304/2020 © TODO</li> <li>RC 7HISR - Week 9 - 7R History<br/>0304/2020 © TODO</li> <li>RC 7HISR - Week 9 - 7R History<br/>0304/2020 © TODO</li> <li>RC 7HISR - Week 9 - 7R History<br/>0304/2020 © TODO</li> <li>RC 7HISR - Week 9 - 7R History<br/>0304/2020 © TODO</li> <li>RC 7HISR - Week 9 - 7R History<br/>0304/2020 © TODO</li> <li>RC 7HISR - Week 9 - 7R History<br/>0304/2020 © TODO</li> <li>RC 7HISR - Week 9 - 7R History<br/>0304/2020 © TODO</li> <li>RC 7HISR - Week 9 - 7R History<br/>0304/2020 © TODO</li> <li>RC 7HISR - Week 9 - 7R History<br/>0304/2020 © TODO</li> <li>RC 7HISR - Week 9 - 7R History</li> <li>RC 7HISR - Week 9 - 7D History</li> <li>RC 7HISR - Week 9 - 7D History</li> <li>RC 7HISR - Week 9 - 7D History</li> <li>RC 7HISR - Week 9 - 7D History</li> <li>RC 7HISR - Week 9 - 7D History</li> &lt;</ul> |
|                                                                                                    |                                                                                                    | 7ENGR - Literacy Planet                                                                                                    |

## How to Access Homework

Step 1:

• Click on the Students name.

|   | 3        | SENTRAL                               | RK Randwick Boys' High School      |
|---|----------|---------------------------------------|------------------------------------|
|   | <b>^</b> | Home<br>Logged in as Anupreet         | Student Feed V                     |
| 1 | RK       | Randwick Boys' High<br>School, Year 7 |                                    |
|   |          | Newsletters                           | There are no feed items to display |
|   | 4        | My Details                            |                                    |
|   | a,       | My Access                             |                                    |
|   | ?        | Help & Information                    |                                    |
|   | €        | Log Out                               |                                    |
|   |          |                                       |                                    |
|   |          |                                       |                                    |
|   |          |                                       |                                    |
|   |          |                                       |                                    |

| 25 | SENTRAL                               | RK Randwick Boys' High School      | Portal Version 1                                                                     |                                                                  |
|----|---------------------------------------|------------------------------------|--------------------------------------------------------------------------------------|------------------------------------------------------------------|
| 6  | Home<br>Logged in as Anupreet         | Student Feed                       |                                                                                      | <u>How to Access</u><br><u>Homework</u>                          |
| RK | Randwick Boys' High<br>School, Year 7 |                                    | Enrolled Since: 29/01/2020<br>Roll Class: R4-816101 — Mr Calandra<br>House: SPARTANS | Step 2:                                                          |
|    | Newsletters                           | There are no feed items to display |                                                                                      |                                                                  |
| 4  | My Details                            |                                    |                                                                                      | <ul> <li>Click On the + symbo<br/>next to "Homework".</li> </ul> |
| Q. | My Access                             |                                    | + Class Details                                                                      |                                                                  |
| ?  | Help & Information                    |                                    |                                                                                      |                                                                  |
| ۲  | Log Out                               |                                    | + Homework                                                                           |                                                                  |
|    |                                       |                                    | + Attendance                                                                         |                                                                  |
|    |                                       |                                    |                                                                                      |                                                                  |

## How to Access Homework

### Step 3:

Click on individual classes to access online
 lessons/homework set by teachers.

|   | <b>+</b> Timetable                                                                                               |  |
|---|----------------------------------------------------------------------------------------------------|--|
|   | - Homework                                                                                                    |  |
| - | <ul> <li>+ 7GEOR</li> <li>+ 7HISR</li> <li>+ 7MUSR</li> <li>+ 7ENGR</li> <li>+ 7LANR</li> <li>+ 7PDHR</li> </ul> |  |
|   | + Attendance                                                                                                    |  |

# How to Access Homework

- Information that can be found includes:
  - Description of lesson •
  - Due date 🗕
  - Attachments for the task
  - Completion of task

- Homework

- 7GEOR

#### WEEK 10 - LESSONS 1 & 2

Hello Year 7 - Please find attached 2 lessons for week 10. You are to read the chapters and respond to the activity questions. These are also available on google classroom, under classwork. Please submit your responses on google classroom by the due dates (which are the end of the week).

#### Estimated Hours:

03/04/2020 🕑 TODO

Mark as Completed

### WEEK 10 - LESSONS 1 & 2

Hello Year 7 - Please find attached 2 lessons for week 10. You are to read the chapters and respond to the activity questions. These are also available on google classroom, under classwork. Please submit your responses on google classroom by the due dates (which are the end of the week).

#### LESSON 1 - (Skills) TOPOGRAPHY & RELEIF MAPS.pdf

LESSON 2 - Erosional Landforms.pdf

Estimated Hours:

03/04/2020 O TODO

Mark as Completed

### WEEK 11 - LESSONS 3 & \$

Hello Year 7 - Please find attached 2 lessons for week 11. You are to read the chapters and respond to the activity questions. These are also available on google classroom, under classwork. Please submit your responses on google classroom by the due dates (which are the end of the week).

Estimated Hours:

10/04/2020 🕑 TODO

Mark as Completed